| 验收资料管理                                                                                                    | 1       |
|----------------------------------------------------------------------------------------------------|---------|
| 1. 增加目录                                                                                                    | 1       |
| 2. 上传文档                                                                                                    | 2       |
| - <sup>-</sup> - <sup>-</sup> | 3       |
| 5. 又口八叭侠王                                                                                                    | э<br>Д  |
| <ul> <li>□ 甲核</li></ul>                                                                                                    | тт<br>л |
| 5. 께际文目                                                                                                    | 4       |

# 验收资料管理

#### 1. 增加目录

|                      |                          |                   |            |       |       | 验收资      | 料管理   |  |
|----------------------|--------------------------|-------------------|------------|-------|-------|----------|-------|--|
| 🛞 増加目录 🔕 删除文档 👻 🔞 展开 | 列表 🔻 🗳 刷新                |                   |            |       |       |          |       |  |
| 文档描述                 | 文档描述                     |                   |            |       | 关联BII | /模型      | 说明    |  |
| 文档目录                 | 编辑 * 文档名称                | 上传人上              | 上传日期       | * 軍核人 | 軍核日期  | 关联       | 查看 备注 |  |
| 🔺 🚖 验收资料管理           | / 🕂                      |                   |            |       |       |          |       |  |
| BIM协同建模云平台客户铸使用      | g程. 🥖 下藍 BIM协同建模云平台客户端使用 | 使用軟程, SJDQL(良) 20 | 2023-07-21 | 1     |       | <b>A</b> | Q     |  |
| ■ 目录1                | / 🛞                      |                   |            |       |       |          |       |  |
| I, XXXUUUST          |                          | дж тхш            |            |       |       |          |       |  |

#### 目录

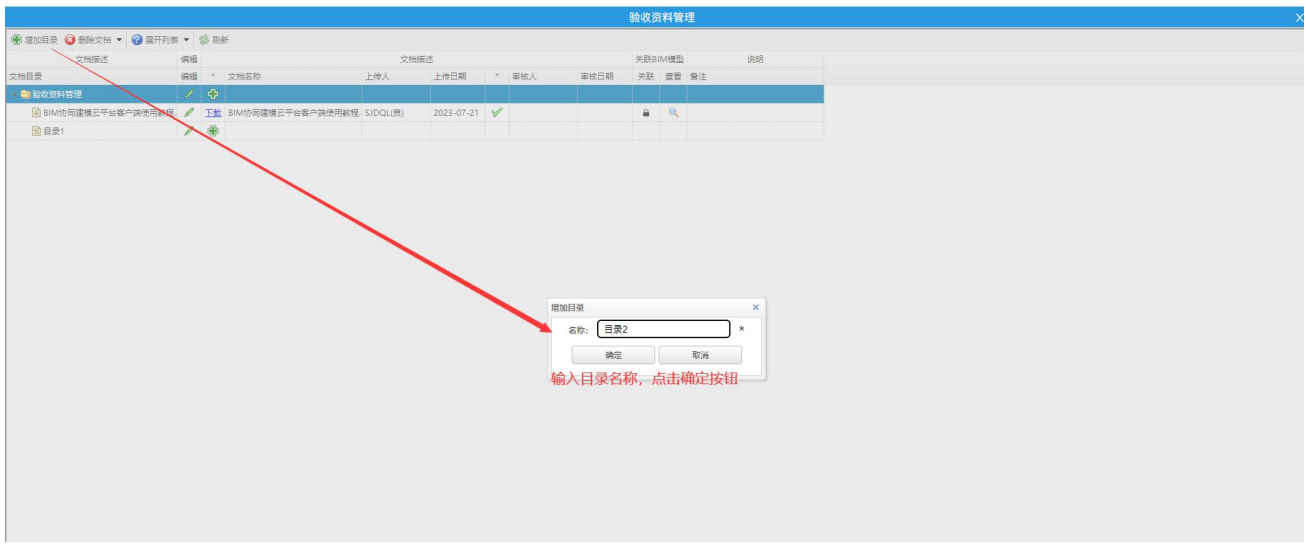

操作: 先选择一个目录-->点击顶部'增加目录'按钮-->输入目录名称, 保存即可

#### 2. 上传文档

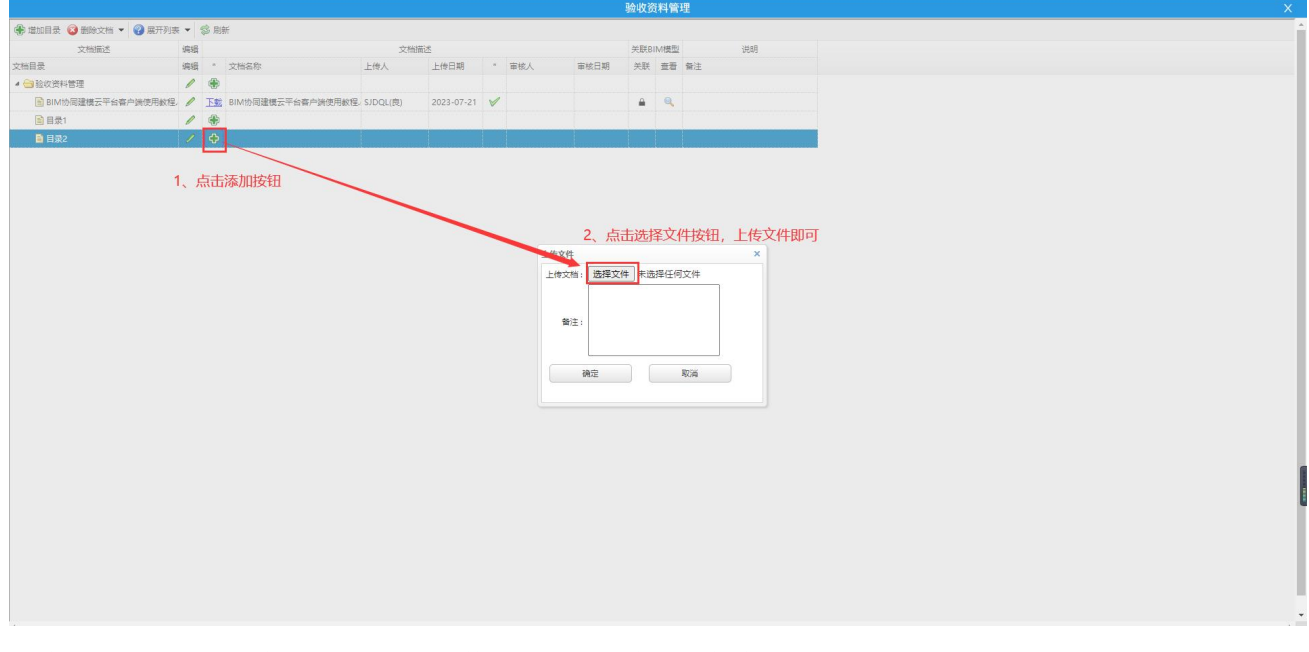

操作:点击目录的添加按钮-->选择文件上传,填写备注->保存即可

## 3. 文档关联模型

|                            |                      |                       |            | 担收负科管理     |
|----------------------------|----------------------|-----------------------|------------|------------|
| 🛞 増加目录 🔞 勤除文档 👻 🚱 展开列表 👻 💲 | \$P\$ 周新             |                       |            |            |
| 文档描述 编辑                    | 1                    | 文档描述                  |            | 关股BIM模型 说明 |
| 文档目录 编辑                    | * 文档名称               | 上传人 上传日期              | * 审核人 审核日期 | 明 关联 查晋 翰注 |
| 4 🔄 验收资料管理                 |                      |                       |            | 关联模型入口     |
| 🗟 BIM协同建模云平台客户资便用款程。 🤌     | 下载 BIM协同建模云平台客户跨使用教程 | L SJDQL(良) 2023-07-21 | 1          |            |
| 🖹 目录1 🥒                    |                      |                       |            |            |
| 🖹 目录2 🦯                    | <b>+</b>             |                       |            |            |
|                            | ◎ 形                  |                       |            |            |

操作: 进入关联模型窗口-->选择模型显示-->选择要关联的模型-->点击提交按钮即可

#### 4.审核

|                      |        |        |                   |     |      |   |     |                           | 验收                   | 资料管        | 理                    |    |    |
|----------------------|--------|--------|-------------------|-----|------|---|-----|---------------------------|----------------------|------------|----------------------|----|----|
| 🛞 増加目录 🔞 動除文档 👻 😮 展开 | 列表 🕶 🤅 | \$ RI新 |                   |     |      |   |     |                           |                      |            |                      |    |    |
| 文档描述                 | 编辑     |        | 文档描述              |     |      |   |     |                           |                      |            |                      | 说明 | 说明 |
| 文档目录                 | 编辑     | * 3    | 文档名称              | 上传人 | 上传日期 | * | 审核人 | 审核日期                      | 关助                   | ( 道音       | 香注                   |    |    |
| 4 🗃 验收资料管理           | 1      | ۲      |                   |     |      | _ |     |                           |                      |            |                      |    |    |
| BIM协同建模云平台客户端使用制     | 收程. 🥖  | THE B  | IIM协同建模云平台客户端使用教程 |     |      |   |     |                           |                      |            |                      |    |    |
| ● 目录1                | I      | ۲      |                   |     |      | / |     |                           |                      |            |                      |    |    |
| ▷ 🧰 目录2              | 1      | ۲      |                   |     |      |   | 1,  | 点击按钮                      |                      |            |                      |    |    |
|                      |        |        |                   |     |      |   |     | 1909<br>2) 1984<br>2<br>2 | .审核通过<br>确定<br>2、 确i | ik象文程<br>) | 資料?<br>満<br><u>寸</u> | ×  | ×  |

操作:点击文档的审核按钮图标-->确定通过即可

### 5. 删除文档

|           |               |       |            |                    |          |            |  |          |            | 验收 | 资料管 | 理  |    |  |  |  |  |  |  |   |
|-----------|---------------|-------|------------|--------------------|----------|------------|--|----------|------------|----|-----|----|----|--|--|--|--|--|--|---|
| 🛞 増加目录 🧯  | 🕽 删除文档 👻 🚱 展开 | 列表 👻  | \$ RH      | <del>K</del>       |          |            |  |          |            |    |     |    |    |  |  |  |  |  |  | - |
|           | 移除到回收站        | 编辑    |            | 文档描述               |          |            |  |          |            |    |     | L  | 说明 |  |  |  |  |  |  |   |
| 文档目录      | 彻底删除文件        | 编辑    | *          | 文档名称               | 上传人      | 上传日期       |  | 审核人      | 审核日期       | 关联 | 查吾  | 發注 |    |  |  |  |  |  |  |   |
| ▲ 🔁 验收资料管 | 53型 <b>全</b>  | 1     | ۲          |                    |          |            |  |          |            |    |     |    |    |  |  |  |  |  |  |   |
| BIM协厅     | 司建模云平 5客户端使用影 | Q程. / | Ъ <b>S</b> | BIM协同建模云平台客户铸使用教程。 | SJDQL(艘) | 2023-07-21 |  | SJDQL(良) | 2023/07/21 |    | Q   |    |    |  |  |  |  |  |  |   |
| ■ 目录1     |               | 1     | ۲          |                    |          |            |  |          |            |    |     |    |    |  |  |  |  |  |  |   |
| 4 😁 目录2   |               | 1     | ۲          |                    |          |            |  |          |            |    |     |    |    |  |  |  |  |  |  |   |
| 📑 BIM     | 协同建模云平台客户编使的  | 用枚 🥖  | 下起         | BIM协同建模云平台客户端使用教程. | SJDQL(良) |            |  |          |            |    |     |    | 1  |  |  |  |  |  |  |   |
|           |               |       |            |                    |          |            |  |          |            |    |     |    |    |  |  |  |  |  |  |   |

操作:选择文件-->选择彻底删除/移到回收站-->确定操作即可